Control panel - device and printers - click dreapta pe imprimanta - printer preferences

1. In tabul Page setup putem modifica:

Stock – de aici se seteaza dimensiunea etichetei apasand EDIT

- 2. In tabul Graphic se va bifa NONE
- In tabul STOCK modificam
  Print method tipul de print Direct Thermal (fara ribone) / Thermal Trasnfer (cu ribbon)
  Type: label with gap (etichete cu spatiu intre ele.
  Darkness intensitatea printului
- 4. In tabul Options putem modifica viteza de tiparire Print speed Dupa ce am terminat de modificat se apasa Apply + OK

Pentru calibrarea imprimantei:

Control panel - device and printers – click dreapta pe imprimanta – printer proprieties Tabul TOOLS – Action – RUN calibrate – Imprimanta trebuie sa scoata 2 -3 etichete albe fara sa intre in eroare.